# Logging into Your PowerSchool Parent Account

In order to create a new account, you'll need the Access ID and Password *that is provided to you by an administrator*. You'll need the ID and Password for each child who attends Codman. This will allow you to link all your children's grades & attendance to one parent account.

### How to Create a New Account:

- 1. In an Internet browser (e.g. Safari, Firefox, Chrome), go to this website: <u>https://codmanacademy.powerschool.com/public/home.html</u>
- 2. Click on the white Create Account tab next to Sign In. It will look like this:

| Stude                                                                                          | nt and Pare    | ent Sign In |  |  |  |
|------------------------------------------------------------------------------------------------|----------------|-------------|--|--|--|
| Sign In                                                                                        | Create Account |             |  |  |  |
| Create an Account                                                                              |                |             |  |  |  |
| Create a parent account that allows you to view all of your students with one account. You can |                |             |  |  |  |

3. Click on the blue **Create Account** button on the button right of the screen. You'll then get to a screen that will look like this:

| PowerSchool SIS        |                                |  |  |  |  |
|------------------------|--------------------------------|--|--|--|--|
| Create Parent Account  |                                |  |  |  |  |
| Parent Account Details |                                |  |  |  |  |
| First Name             |                                |  |  |  |  |
| Last Name              |                                |  |  |  |  |
| Email                  |                                |  |  |  |  |
| Re-enter Email         |                                |  |  |  |  |
| Desired Username       |                                |  |  |  |  |
| Password               |                                |  |  |  |  |
| Re-enter Password      |                                |  |  |  |  |
| Password must:         | *Be at least 8 characters long |  |  |  |  |

- 4. Enter your First and Last Name
- 5. Enter your email address. *This should be the same one provided to the school during enrollment.*
- 6. Create a Username and Password of your choice. <u>Make sure you write this down to</u> remember it! You'll use this to log in to your account.
- 7. Scroll down to the "Link Students to Account" section. It looks like this:

| Enter the Access ID, Access Pase<br>your Parent Account | sword, and Relationship for each student you wish to add to |
|---------------------------------------------------------|-------------------------------------------------------------|
| 1                                                       |                                                             |
| Student Name                                            |                                                             |
| Access ID                                               |                                                             |
| Access Password                                         |                                                             |
| Relationship                                            | Choose                                                      |
| 2                                                       |                                                             |
| Student Name                                            |                                                             |
| Access ID                                               |                                                             |
| Access Password                                         |                                                             |
| Relationshin                                            | Choose                                                      |

- 8. Enter the FIRST AND LAST NAME of each child you want to link to your account.
- 9. Enter each child's unique Access ID and Password provided by the school.
- 10. Enter your relationship to your child.
- 11. Once all your children's information is entered, scroll down to the bottom and click the blue **Enter** button.

# Signing in to the Parent Portal once you've created an account:

- 1. In an Internet browser (e.g. Safari, Firefox, Chrome), go to this website: https://codmanacademy.powerschool.com/public/home.html
- 2. You should see a space to enter your Username and Password. It will look like this:

| PowerSchool SIS            |              |                  |  |  |  |  |  |  |
|----------------------------|--------------|------------------|--|--|--|--|--|--|
| Student and Parent Sign In |              |                  |  |  |  |  |  |  |
| Sign In Create Account     |              |                  |  |  |  |  |  |  |
| Unamana                    |              |                  |  |  |  |  |  |  |
| Username                   |              | 1                |  |  |  |  |  |  |
| Password                   |              |                  |  |  |  |  |  |  |
|                            | Forgot Usern | ame or Password? |  |  |  |  |  |  |
|                            |              | _                |  |  |  |  |  |  |
|                            |              | Sign In          |  |  |  |  |  |  |

- 3. Enter the Username and Password you created when making an account.
  - a. If you forgot your username or password, click on "Forgot Username or
    - Password?" to reset it and create a new one. You will get a reset password email.
- 4. Click the blue **Sign in** button.

## Navigating the Home Page of the Parent Portal

Once you've logged in, you'll see a page that looks similar to below. If you have multiple students connected to your account, you'll see each of their names at the top. You can select which child's grades & attendance you'd like to view.

| PowerSchool SIS       |         |                    |       |           |         |       |     | Help   Sign C |       |     |   |     |                                                    |            |   |         |
|-----------------------|---------|--------------------|-------|-----------|---------|-------|-----|---------------|-------|-----|---|-----|----------------------------------------------------|------------|---|---------|
|                       |         |                    |       |           |         |       |     |               |       |     |   |     |                                                    |            |   | ! 4     |
| lavigation            | G       | rades and          | I Att | ten       | dan     |       | Τρς | t S           | tud   | ent |   |     |                                                    |            |   |         |
| Grades and Attendance |         |                    |       |           | aan     |       | 100 | ., 0          | - a a |     |   |     |                                                    |            |   |         |
| Grade History         |         | Grades and Attenda | ance  | Sta       | andards | Grade | es  |               |       |     |   |     |                                                    |            |   |         |
| Attendance            |         |                    |       |           |         |       |     |               |       |     |   |     | Attendance By Class                                |            |   |         |
| I Story               | History |                    |       | Last Week |         |       |     | This Wee      |       |     |   |     | Courses                                            | V1         | A | Tardias |
| Teacher<br>Comments   |         | Схр                | М     | т         | W       | н     | F   | М             | т     | W   | н | I F |                                                    |            |   | Tarties |
| School Bulletin       |         | Sci(M-F)           |       |           |         |       |     |               |       |     |   |     | Biology Honors  Email Gosla, Rebecca Suzanne - Rm: | 2          | 0 | 0       |
|                       |         |                    |       |           |         |       |     |               |       |     |   |     | Attendar                                           | nce Totals | 0 | 0       |

# 1. Grades and Attendance

- a. Can see overall class grade **the blue-shaded number in the Y1 column** (the 2 in the picture)
- b. Can see total absences and tardies for each class.

Click on your student's overall class grade (the 2 in the picture) and see more details. That screen will look like this:

### **Class Score Detail: Test, Student**

| Grades and A                     | ttendance Standards Grades |                        |              |       |                             |     |  |  |
|----------------------------------|----------------------------|------------------------|--------------|-------|-----------------------------|-----|--|--|
|                                  |                            |                        |              |       |                             |     |  |  |
|                                  | Course                     | Teacher                | Expression 1 | īerm  | rm Final Grade <sup>1</sup> |     |  |  |
|                                  | Biology Honors             | Gosla, Rebecca Suzanne | Sci(M-F)     | Y1    | 2                           |     |  |  |
| Teacher Com                      | ments:                     |                        |              |       |                             |     |  |  |
| Section Desc                     | ription:                   |                        |              |       |                             |     |  |  |
|                                  |                            |                        |              |       |                             |     |  |  |
| Assianme                         | Assignments                |                        |              |       |                             |     |  |  |
|                                  |                            |                        |              |       |                             |     |  |  |
| Due Date                         | Category                   | Assignment             | Flags        | Score | Grade                       | 0 🗐 |  |  |
| 08/30/2021                       | Formative                  | Exit Ticket 1          |              |       |                             |     |  |  |
| 08/30/2021                       | Formative                  | Quiz 1                 |              |       |                             |     |  |  |
| 08/30/2021                       | Summative                  | Test                   |              |       |                             |     |  |  |
| Grades last updated on: 8/5/2021 |                            |                        |              |       |                             |     |  |  |

- a. Here you can see teacher comments, and flags if assignments are missing.
  - i. The orange exclamation point symbol means an assignment is missing.

b. Click on the dark blue drop down arrow on an assignment to your grades for that particular assignment:

#### Assignments

| Due Date   | Category                                                                                                    | Assignment                                                     | Flags | Score |  |  |  |
|------------|----------------------------------------------------------------------------------------------------|----------------------------------------------------------------|-------|-------|--|--|--|
| 08/30/2021 | Formative                                                                                                    | Exit Ticket 1                                                  |       |       |  |  |  |
|            | Bio.1.01 DNA Dogma - I can construct a model of transcription and translation to explain the roles of DNA and RNA that code for proteins that regulate and carry out essential functions of life |                                                                |       |       |  |  |  |
|            | Bio.1.02 Anatomy - I can develop and use a model to illustrate the key functions of animal body systems 3                                                                                        |                                                                |       |       |  |  |  |
|            | Bio.2.01 CarryingCap - I can analyze data sets to support explanations that biotic and abiotic factors affect ecosystem carrying capacity.                                                       |                                                                |       |       |  |  |  |
|            | <b>Bio.2.02 Biodiv</b> - I can use mathematical representation biodiversity (ecosystem and species).                                                                                             | ons to support explanations that biotic and abiotic factors af | fect  | 2     |  |  |  |

Click on **Standards Grade** tab to the right of **Grades and Attendance** and you'll see this screen:

| Grades and Attendance Standards Grades                                                                                                    |     | Europed All Colleges A |
|----------------------------------------------------------------------------------------------------|-----|------------------------|
| Current Classes                                                                                                    |     |                        |
| - Sci(M-F) Biology Honors - 21-22                                                                                                    |     | Gosla, Rebecca Suzanne |
| Standards                                                                                                    | Y1  |                        |
| 9.Bio Biology 9 Honors                                                                                                    | 2   |                        |
| Bio.1 Organisms Big LT 1: From Molecules to Organisms: Structures and<br>Processes                                                                                                    | 3.5 |                        |
| Bio.1.01 DNA Dogma I can construct a model of transcription and translation<br>to explain the roles of DNA and RNA that code for proteins that regulate and<br>carry out essential functions of life                                                                                                    | 4   |                        |
| Bio.1.02 Anatomy I can develop and use a model to illustrate the key<br>functions of animal body systems                                                                                                    | 3   |                        |
| Bio.1.03 Homeostasis I can provide evidence that homeostasis maintains<br>internal body conditions through both body-wide feedback mechanisms and<br>small-scale cellular processes.                                                                                                    |     |                        |
| Ris 4.04 Coll Quelle Lean construction configuration with a solid processing of the sector of the sector of the se |     |                        |

a. Here you can see overall grades for each standard that has been graded so far in the year (for each class).

## 2. Grade History

a. See grades from past years

## 3. Attendance History

a. See more detailed attendance for this year.

### 4. Teacher Comments

- a. See teacher comments for each class.
- b. Click on blue Email "Teacher Name" to directly email your student's teacher.

# Signing into the App once you have created an account!

You can download the app from your smartphone's app store. To download, search "PowerSchool Mobile" in the app store. It is free, and can be used on an iPhone or Android.

1. Log in to the app using Codman's school code SRDX

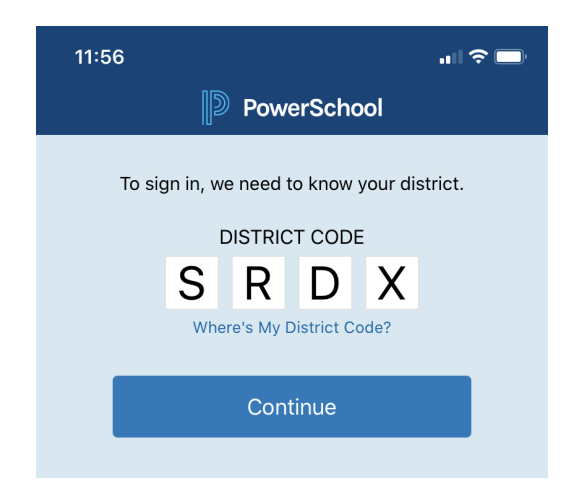

2. Sign in using the Username and Password you created when making your account using the steps above.

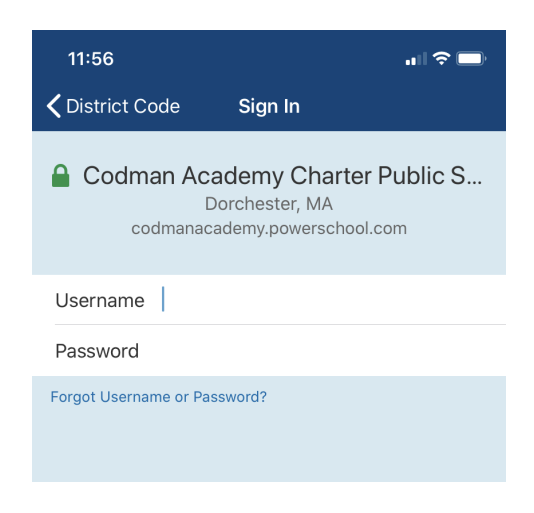

3. The home screen looks like this. Can see your student's grades, upcoming or missing assignments, and attendance.

\*Pro Tip: If you click on "Status", you'll be able to see any missing or incomplete assignments.

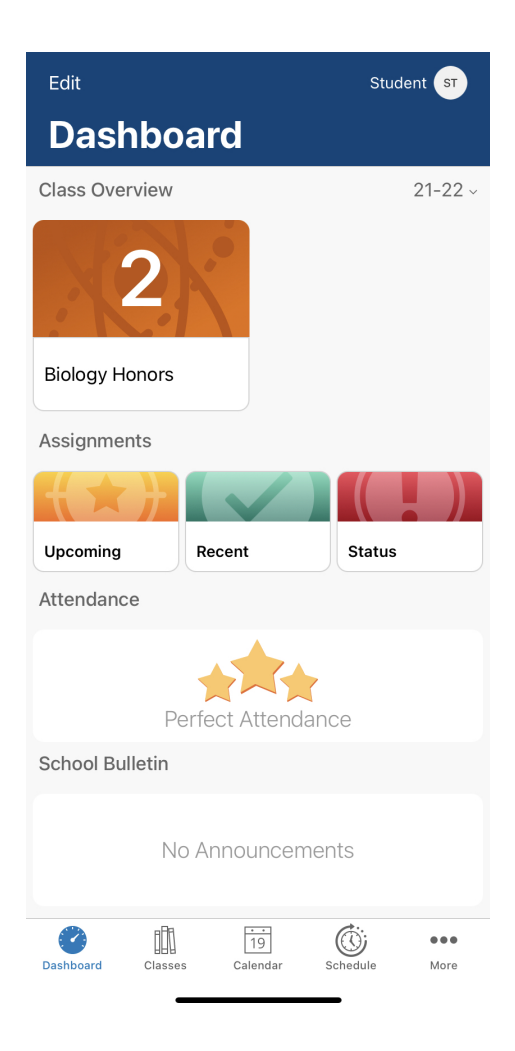

4. If you go to click "Classes" at the bottom of the screen, and then click on the current Trimester (example: T1), you'll get to this screen:

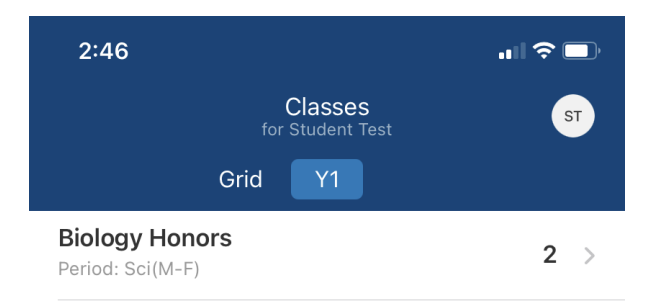

5. Click on a student's class (example: Biology Honors), and you'll reach this screen which can show you detailed information about your child's grades on specific standards and attendance.

| 2:47                                    |                                       | .II 🗢 🗖   |
|-----------------------------------------|---------------------------------------|-----------|
| <b>〈</b> Classes                        | Biology Honors<br>for Student Test    |           |
|                                         | Y1                                    |           |
| _                                       |                                       |           |
| RG Teacher<br>Rebec<br>Period: So       | <b>ca Gosla</b><br><sup>Gi(M-F)</sup> |           |
|                                         | IN PROGRESS                           |           |
|                                         | Grade                                 |           |
| Absences                                |                                       | 0         |
| Assignments                             | Attendance                            | Standards |
| Mon Aug 30                              |                                       |           |
| Exit Ticket 1<br>Formative<br>Collected |                                       | >         |
| Quiz 1<br>Formative<br>Missing          |                                       | >         |
| Test<br>Summative<br>Incomplete         |                                       | >         |
|                                         |                                       |           |

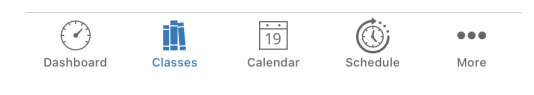